## **HeartAssist**™

HeartAssist<sup>™</sup> automatically identifies fetal cardiac structures on standard views and provides measurements and distribution graph based on big data.

- Reduce time-consuming procedure and Improve work productivity
- Z-score helps to intuitively identify the fetal cardiac anomalies

|                                                                                                    | View                  | Meas.                                                                                                    | Calc.                               |
|----------------------------------------------------------------------------------------------------|-----------------------|----------------------------------------------------------------------------------------------------|-------------------------------------|
| OB.PH.(CA2-9A.FRI12Hz /4.5cm<br>WWHT 0.67 cm<br>RV Width 0.67 cm<br>RV Width 0.65 cm<br>LV/RV (W) 1.22<br>LA Width 0.65 cm<br>RA Width 0.65 cm<br>IZ-scores] RV Width<br>ZS(UA) 0.22<br>LV Area 0.51 cm <sup>2</sup><br>RV Area 0.42 cm <sup>2</sup><br>LV/RV (A) 1.21<br>LA Area 0.42 cm <sup>2</sup><br>LV/RV (A) 1.21<br>Z-scores] LV Area<br>ZS(BPD) -0.01<br>ZS(UA) -0.25<br>ZS(UA) -0.25<br>ZS(U | 4CV<br>(15)           | RV Width<br>LV Width<br>RA Width<br>LA Width<br>RV Length<br>LV Length<br>RV Area<br>LV Area<br>RA Area<br>LA Area<br>TV Annulus<br>MV Annulus | LV/RV (W)<br>LV/RV (L)<br>LV/RV (A) |
| OB /FH /CV1-8A /FR104Hz /6.6cm                                                                                                    | Thoracic<br>(10)      | Cardiac Axis<br>Thoracic Area<br>Heart Area<br>Thoracic Circumference<br>Heart Circumference<br>Thoracic Diam Trans<br>Heart Diam Trans        | CTAR<br>CTCR<br>CTR                 |
| PA Diam 0.65 cm<br>Ao Diam 0.50 cm<br>SVC Diam 0.29 cm<br>SVV Alignment Aligned                                                                                                    | 3VV<br>(5)            | PA Diam<br>Ao Diam<br>SVC Diam<br>Thymus Diam                                                                                                  | 3VV<br>Alignment                    |
| 08 /FetalHeart (CA1-7A /FR53Hz /6.5cm                                                                                                    | <b>3VVPA</b>          | MPA Diam                                                                                                    |                                     |
| Asc. Aorta<br>Ao Transvers<br>Ao Isthmus (Arch) 0.28 cm<br>Ao Isthmus (Arch) 0.28 cm                                                                                                    | (2)                   | RPA Diam                                                                                                    |                                     |
|                                                                                                    | 3VI<br>(3)            | Ao Isthmus(3VT)                                                                                                    | 3VT Shape                           |
|                                                                                                    | A-arch<br>(4)         | Asc. Aorta<br>Ao Transvers<br>Ao Isthmus(Arch)<br>Desc. Aorta                                                                                  |                                     |
|                                                                                                    | LVOT<br>(3)           | Aorta<br>AV Annulus                                                                                                    | AV/Aorta                            |
|                                                                                                    | LVOT (1)<br>+3VVPA(1) | PV Annulus                                                                                                    | AV/PV                               |

Produced by Global Clinical Group/SAMSUNG MEDISON CO,LTD

## **HeartAssist**™

## How it works

- Configure the default meas. item of each cardiac view in Measure Setup > Measure > Fetal Heart
- 2. Acquire the fetal cardiac view
- 3. Press the [Measure] key
- 4. Default items are automatically measured
- 5. To modify the caliper, Select the [Change] key and position the cursor at desired location
- Select the additional fetal heart items on touch panel or left menu on the screen
- Confirm the result values and z-scores on the report

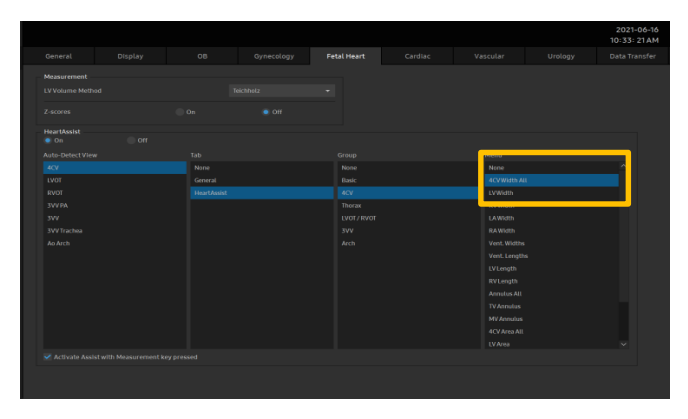

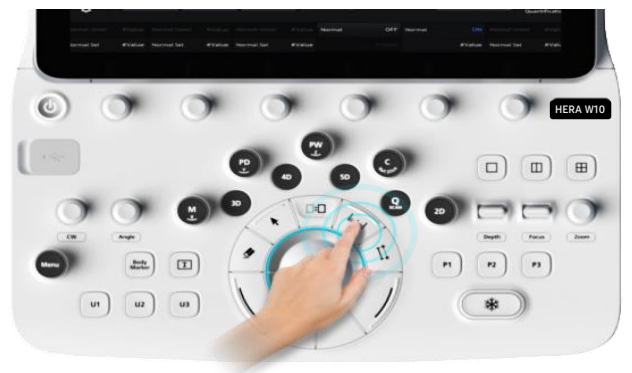

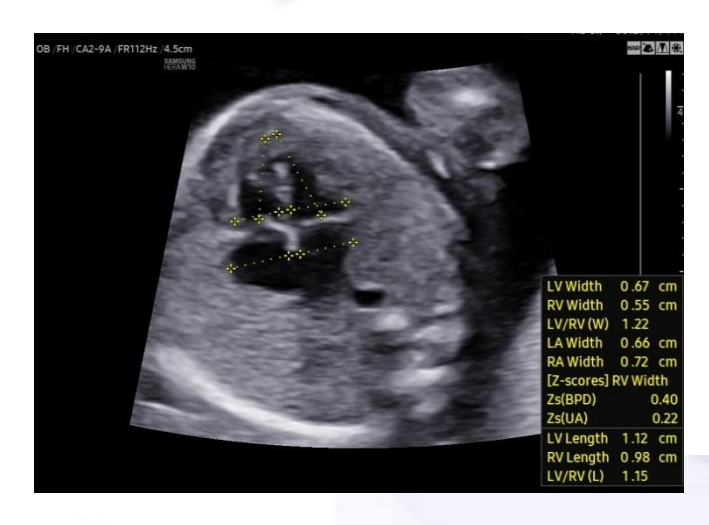

|                 | General D                  | oppler HeartAssis    | st                          | ×                    |
|-----------------|----------------------------|----------------------|-----------------------------|----------------------|
| Basic 4C        | V Thorax                   | LVOT / RVOT          | 300                         | Arch                 |
|                 |                            |                      |                             |                      |
| 4CV Width All   | Assist 3<br>Width RV Width | Assist S<br>LA Width | Assist 3 Assist<br>RA Width | Vent. Widths         |
| Vent. Lengths   | Length Assist 2<br>RV Leng | th Annulus All       | Assist<br>TV Annulus        | Assist<br>MV Annulus |
| 4CV Area All LV | Area RV Area               | Assist S<br>LA Area  | Assist<br>RA Area           |                      |
| Assist A        | uto Measure                |                      | Report Edit                 | Undo                 |
|                 |                            |                      |                             |                      |
| Fetal Heart     |                            |                      |                             |                      |

Produced by Global Clinical Group/SAMSUNG MEDISON CO,LTD